## Web端询价单详情界面如何查看物品采购历史 (文档)

## (下面以"备件"为例)

用户登录互海通Web端,依次点击"采购管理-询价管理",在询价管理界面默认备件类型后,点击 状态为"询价中"或"方案退回"或"已成交"的具体单据进入"询价单详情"界面,在该界面点击 单价价格右侧的"逆时针箭头图标",可进行查看历史成交价格。

## 说明:当供应商所报物品单价右侧显示"逆时针箭头图标",则该物品之前有过采购记录。

| 6                               | )互海科                                                                         | 技                                     | ¢        | Q                    |                                |                      |                                       | 工作台                 | 28828      | 船舶监招             | 2 发现                       |                            |                              | 切换系统 🗸 🗘                                            | \$3 +y • (?           | 🛛 🏠 孙红梅  |
|---------------------------------|------------------------------------------------------------------------------|---------------------------------------|----------|----------------------|--------------------------------|----------------------|---------------------------------------|---------------------|------------|------------------|----------------------------|----------------------------|------------------------------|-----------------------------------------------------|-----------------------|----------|
| ß                               | 加四数用                                                                         | ,                                     | L        | 备件                   | 物料                             | 油料 海豚                | 10-1<br>10-1                          |                     |            |                  |                            |                            |                              |                                                     |                       |          |
| ጉ                               | 维护保养                                                                         |                                       |          |                      |                                |                      |                                       |                     |            |                  | 2                          | 、可通过关键                     | 信息快速搜索目标物品所在单                | 单据 □ ē看B                                            | 到期的询价单(162)           | 只查看我的询价单 |
| 8                               | 维修管理                                                                         |                                       |          | 新增                   |                                |                      |                                       |                     |            |                  | 请选择归属公司                    | ✔ 请选                       | 择词价创建时间 供应商名称                | 搜                                                   | 素关键字                  | 搜索 里查    |
| ۵                               | 库存管理                                                                         | · · · · · · · · · · · · · · · · · · · | t.       | #                    | 询价单号                           | 询价单名称                | 询价模式 ▼                                | 采购申请单编号、单据4         | 计划属性 🔻     |                  | 申请船舶 ▼                     | 询价物品数                      | 询价供应商数                       | 反馈数量                                                | 状态 ▼                  | 操作       |
| ш<br>ъ[                         | 立即員通                                                                         | ý                                     | L        | 203                  | E1810080001                    | 上海传铂10月<br>8         | 普通询价                                  | P1810080001 ①       |            |                  | 互海1号                       | 2                          | 2家                           | 0次报价反馈                                              | 询价中<br>只载止招价          |          |
|                                 | 采购申请                                                                         |                                       | L        | 204                  | E1809290001                    | 测试询价审批               | 普通询价                                  | P1808220004 (1)     |            |                  | 互海1号                       | 2                          | 1家                           | 1 次报价反馈                                             | 间价中<br>已载止据价          |          |
|                                 | 采购对接                                                                         |                                       | L        | 205                  | PE-P24080701                   | 备件询价单P2<br>4080701   | 普通询价                                  | PA-P23030101 ①      | 季度采购       |                  | 互海1号                       | 5                          | 3家                           | 3 次报价反馈                                             | 待发送订单①                |          |
|                                 | 物资验收                                                                         | >                                     | L        | 206                  | PE-P24080202                   | 备件询价单P2<br>4080202   | 普通询价                                  | 采购申请2024080205①     | 其他采购       |                  | 互海1号                       | 3                          | 1家                           | 1 次报价反馈                                             | 待发送订单 ①               |          |
|                                 | 船舶自购                                                                         | 船舶自购<br>采购计划                          | L        | 207                  | PE-P24080201                   | 备件询价单P2<br>4080201   | 普通询价                                  | 采购申请2024080202①     | 其他采购       | 1                | 互海1号                       | 2 🗊                        | 1家                           | 1 次报价反馈                                             | 报价审批中 ①               |          |
|                                 | 采购计划                                                                         |                                       | L        | 208                  | PE-P24013102                   | 询价单                  | 普通询价                                  | PA-P23061201 ①      | 3、<br>季度采购 | 点击目标             | 定单据进入询信<br><sup>互海1号</sup> | 介单详情界面<br>1                | 3家                           | 3 次报价反馈                                             | 报价审批中 ①               |          |
|                                 | 询价管理                                                                         | 1                                     | L        | 209                  | PE-P22111503                   | 备件询价单P2<br>2111503   | 普通询价                                  | 采购演示-询价管理①          | 月度采购       |                  | 互海1号                       | 6                          | 4家                           | 3 次报价反馈                                             | 待发送订单 ①               |          |
|                                 | 米购订单                                                                         |                                       | L        | 210                  | PE-P22101903                   | 备件询价单P2<br>2101903   | 普通询价                                  | 备件申请单20221010(2)③   | 季度采购       |                  | 互海1号                       | 1                          | 1家                           | 1 次报价反馈                                             | 报价审批中 ①               |          |
| 1,                              | <b>依次点</b>                                                                   | ,<br>击进入"<br>》                        | 询价       | 管理"<br>211           | <mark>界面</mark><br>E2011300003 | 备件询价单20<br>201130(1) | 普通询价                                  | P2011300005 (j)     | 应急采购       |                  | 互海1号                       | 8                          | 2家                           | 2 次报价反馈                                             | 待发送订单①                |          |
|                                 | 物资反馈                                                                         |                                       |          | 212                  | PE-P24111102                   | 备件询价单P2<br>4111102   | 普通询价                                  | OL1-PA-P24111104 () | 其他采购       |                  | 互海1号                       | 1 🗊                        | 1家                           | 1 次报价反馈                                             | 已成交                   |          |
| 询你                              | 询价单详情                                                                        |                                       |          |                      |                                |                      |                                       |                     |            |                  |                            |                            |                              |                                                     |                       |          |
| 物样                              | 斗询价单S2                                                                       | 5021201 🖪                             | (物)      | 斗-普通询                | 价 - 零星采购, 币种                   | CNY)                 |                                       |                     |            |                  |                            |                            |                              |                                                     |                       | 询价中      |
| 询你<br>询你<br>截山                  | 海价单号: PE-825021201<br>海价人电话: (+86)<br>截止损价时间: 2026-02-19 09-39:00(GMT+08:00) |                                       |          |                      |                                |                      | 询价人姓名:朱慧<br>归属公司:                     |                     |            |                  |                            | 询价人邮箱:<br>询价日期: 2025-02-12 |                              |                                                     |                       |          |
| 您                               | 收到 <b>1</b> 份报价                                                              | [已读]                                  |          |                      | 总价: CNY 994                    | 1.00                 |                                       |                     |            |                  |                            |                            |                              |                                                     |                       |          |
| Ē                               | 已絶方案(2) 讷价供应商(2家) 智能推荐方案   操算汇車①:1 CNY = 0.02 USD = 0.12897 EUR              |                                       |          |                      |                                |                      |                                       |                     |            |                  |                            |                            |                              |                                                     |                       |          |
| 呈示和磁对 ▲ 智示:智能数据分析发现异常情况。点击查看 >> |                                                                              |                                       |          |                      |                                |                      |                                       |                     |            |                  |                            |                            |                              |                                                     |                       |          |
| #                               | 物料名                                                                          | 称                                     | 物料       | 料规格/描述               | 2                              | 预算科目编号               | 申请来源①                                 | 采购要求                | 采购数量       | 赴(单位)            | 交货信息 😢                     |                            | 单价(CNY) 总价                   | 供货信息                                                | 供应商名                  | 称        |
| 1                               | 脚踝用;<br>① 区<br>物料代;                                                          | 负重沙袋<br>]<br>码: 110128                | 规格<br>描述 | 4: 重量-kg<br>5: 脚踝负   | gs<br>重                        | 00103                | 互海1号/ 甲板部<br>互海1号-甲板部-物<br>购2025.2.12 | <sup>料来</sup> _1①   | 6<br>当前库存: | (付)<br>2/审核救量: ( | 交货日期:<br>5 交货地点:           | 2025-03-12 🏥 扬州港           | 50.00 D 300.00               | 价格有效期: 20<br>供货周期: 5                                | 25-02-23<br>供货备注      | ×        |
| 2                               | 拉链式;<br>服 (蓋)<br>23<br>物料代;                                                  | 连衣裤工作<br>色) ①<br>码: 190546            | 规格<br>描述 | \$: 尺码:  <br>\$: 一体式 | 中号<br>连                        | 00103                | 互海1号/ 轮机部<br>互海1号-轮机部-物<br>购2025.2.12 | <sup>料采</sup> _1①   | 6<br>当前库存: | (套)<br>4/审核数量: ( | 交货日期:<br>交货地点:             | 2025-03-12 🏥 扬州港           | 4、点击价格右侧的"逆时<br>∞∞∞ ∞ 594.00 | <b>寸<mark>针箭头图标</mark>"</b><br>价格有效期: 20<br>供货周期: 5 | 25-02-23<br>つ<br>供货备注 | ×        |

共 2 项物品, 不购 2 项 | 总价(CNY) 994.00( 货物总价(CNY) 894.00运费总价(CNY) 100.00)2 修改运输费用 test示购订单供应商 【 互再1号: 货物总价 894.00; 含稅3%: 28.95; 运输费用 100.00】

 $\times$ 

## □ 只看当前船舶历史 → 5、点击可只看当前船舶关于该物品项的采购历史

| 成交日期       | 供应商名称  | 单价       | 折扣 | 采购数量  | 申请船舶          | 部门   | 供货备注                                  |
|------------|--------|----------|----|-------|---------------|------|---------------------------------------|
| 2024-09-09 | 东方航运服务 | 22 (CNY) | 1  | 2 (个) | 互海1号          | 其他部门 | 硫含量, %(m/m) <u>6.5p</u><br><u>pm_</u> |
| 2024-09-09 | 东方航运服务 | 22 (CNY) | 1  | 2 (个) | 互海 <b>1</b> 号 | 轮机部  | 硫含量,% (m/m) <u>6.5p</u><br>pm         |
| 2024-09-09 | 东方航运服务 | 22 (CNY) | 1  | 2 (个) | 互海 <b>1</b> 号 | 其他部门 | 硫含量,%(m/m) <u>6.5p</u><br>pm          |
| 2024-09-05 | 东方航运服务 | 22 (CNY) | 1  | 2 (个) | 岸基            | 其他部门 | 硫含量,%(m/m) <u>6.5p</u><br><u>pm_</u>  |
| 2024-09-02 | 东方航运服务 | 22 (CNY) | 1  | 2 (个) | 互海 <b>1</b> 号 | 轮机部  |                                       |